## Directions for getting to the special "National History Day" section on GALILEO

1) Make sure you are logged in and you're in the high school section, if you are given the choice.

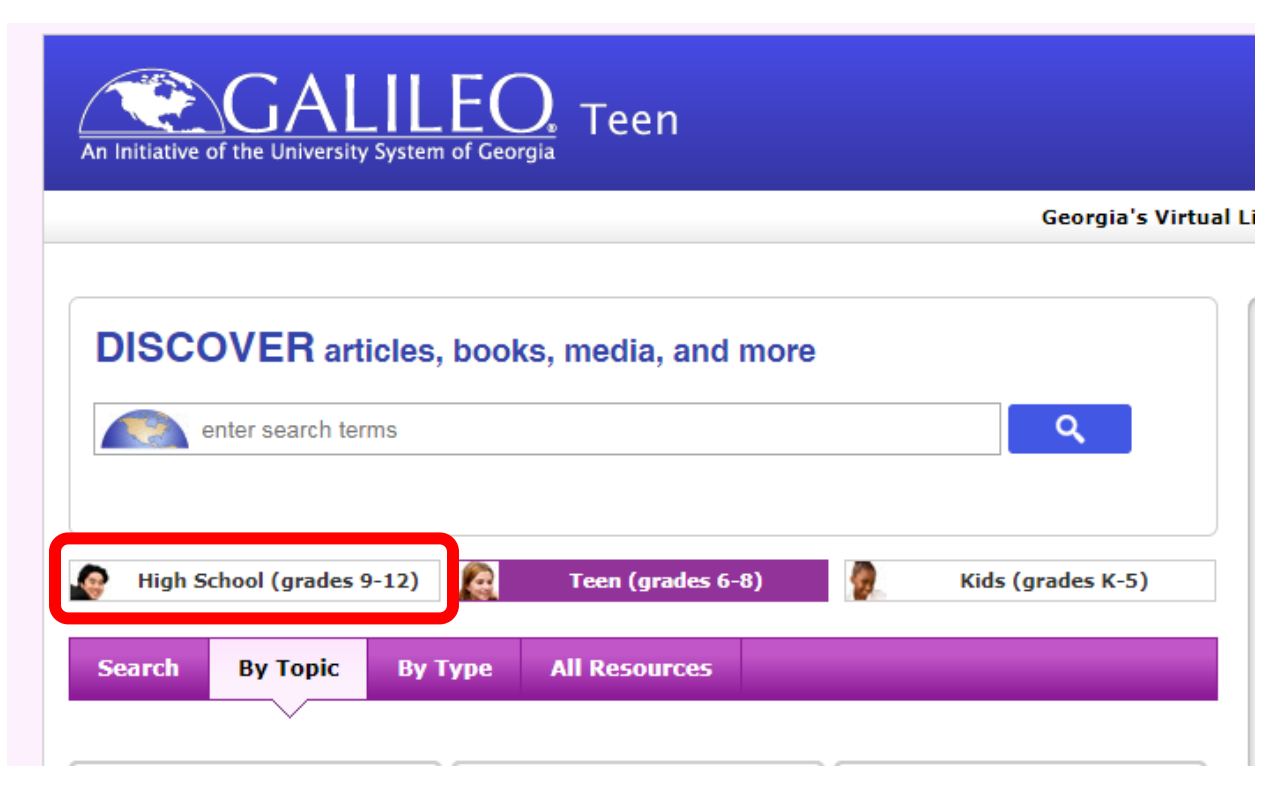

2) Click on "Databases A-Z".

**DISCOVER** articles, books, media, and more

|    | enter search terms                |                   |                                                                     | Q Embed           |                   |  |
|----|-----------------------------------|-------------------|---------------------------------------------------------------------|-------------------|-------------------|--|
|    | Browse by Subject Browse          |                   | se by Type Data                                                     | bases A-Z Mag     | <u>azines A-Z</u> |  |
| 3) | 3) Search "National History Day". |                   |                                                                     |                   |                   |  |
|    | Search                            | Browse by Subject | Browse by Type                                                      | Databases A-Z     | Magazines A-Z     |  |
|    |                                   |                   |                                                                     | $\sim$            |                   |  |
|    | » Find Databases                  |                   | Find Databases                                                      |                   |                   |  |
|    | Express Links                     |                   | Browse lists of databases alphabetically                            |                   |                   |  |
|    |                                   |                   | <u> All databases   1 A B C D E E G H I J L M N O P R S T U V W</u> |                   |                   |  |
|    |                                   |                   | Or enter a database name or keyword                                 |                   |                   |  |
|    |                                   |                   | national history day                                                |                   | Find Database     |  |
|    |                                   |                   | e.g., Academic Se                                                   | arch Complete, EB | SCO, or science   |  |
|    |                                   |                   |                                                                     |                   |                   |  |

4) Click on the appropriate database.

## Or enter a database name or keyword

| National Hist                                                               | ory Day                                                | Find Database                                                          |  |  |  |  |  |
|-----------------------------------------------------------------------------|--------------------------------------------------------|------------------------------------------------------------------------|--|--|--|--|--|
| e.g., Academic Search Complete, EBSCO, or science                           |                                                        |                                                                        |  |  |  |  |  |
| <b>four search: National History Day ! id: zbds* ! id: zbft</b> (2 natches) |                                                        |                                                                        |  |  |  |  |  |
| 1.                                                                          | Baldy Editorial Cartoons:<br>Political cartoons, news, | : The Clifford H. Baldowski Collection<br>Georgia events <u>more »</u> |  |  |  |  |  |

Provided by your institution 2. <u>National History Day</u> Student contest for original research on historical topics. <u>more »</u>

5) Click on any of the links under History Resources in GALILEO and search within those databases. I would NOT suggest using the search at the top of this page as it seems to search all of GALILEO.

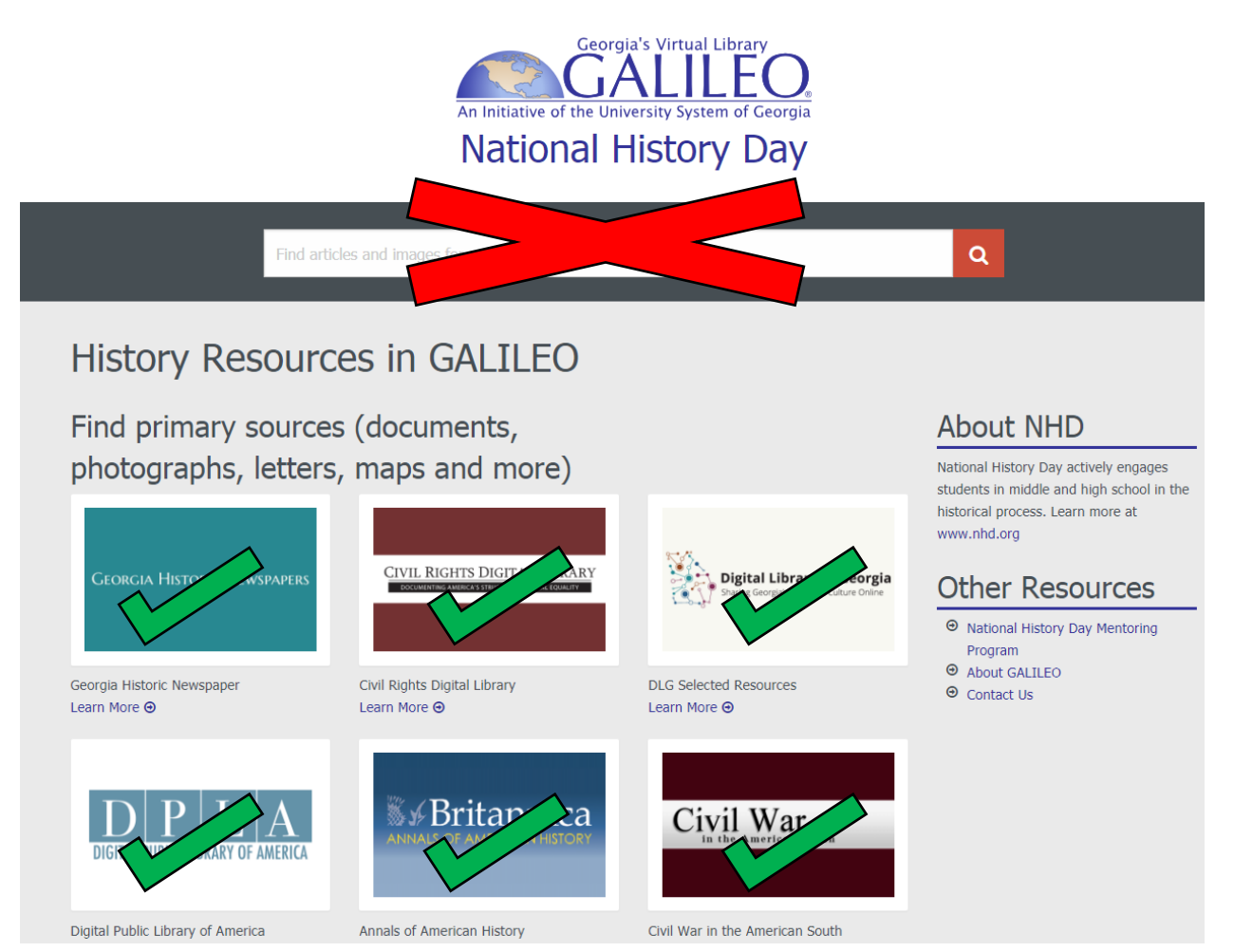